## PROCEDIMIENTO PARA REALIZAR LA PLANIFICACIÓN DE EVALUACIÓN EN EL MÓDULO DE EVALAUCION DE DESEMPEÑO.

## PROCEDIMIENTO PARA LLENARR PLANIFICACIÓN

**OBSERVACIÓN**: TOMAR EN CUENTA EL ORDEN JERÁRQUICO DE LA DEPENDECIA (Iniciar por el Director y su plana, subdirector, departamento, división).

## **PRIMER PASO:**

- > SELECIONE EVALUACIÓN DE DESEMPEÑO
- ➢ DAR CLIC EN PLANIFICACIÓN.
- > DAR CLIC EN NUEVA PLANIFICACIÓN.
- > DIGITAR EL NOMBRE DE LA DEPENDENCIA.
- > EN NOMBRE O DECRIPCION ELEGIR EL PERIODO (EVALUACIÓN 2024).
- > ELEGIR FECHA DE INICIO Y FECHA DE CIERRE PARA LA PLANIFICACIÓN.
- > CLIC EN CREAR PLANIFICACIÓN.
- > DAR CLIC EN EL OJO VISOR ( 🥗 ) PARA CONTINUAR.

## **SEGUNDO PASO:**

- > DAR CLIC EN EL ICONO AGREGAR EVALUADOR (Digitar cédula o apellidos)
- DAR CLIC EN EL SIGNO MÁS (+) PARA AGREGAR EL PERSONAL BAJO EL MANDO DEL EVALUADOR (Digitar cédula o apellidos)
- REPETIR ACCIÓN HASTA AGREGAR TODO EL PERSONAL A SER EVALUADO POR DICHO EVALUADOR, LIMITE INDICADO (TREINTA 30 MIEMBROS).

**NOTA**: SI CUENTA CON UNA CANTIDAD DE PERSONAL MAYOR A (**TREINTA 30**), DEBE DESIGNAR UN EVALUADOR COMPETENTE PARA EL RESTO DEL PERSONAL

**EJEMPLO**: Si un encargado/evaluador cuenta con 50 miembros bajo su mando, debido a que el sistema sólo le permite subir treinta (30), debe agregar otro evaluador y/o encargado para colocar los 20 restante.

DAR CLIC NUEVAMENTE A AGREGAR EVALUADOR Y REPETIR LOS PASOS ANTERIORES HASTA CONCLUIR CON TODO EL PERSONAL ASIGNADO EN ESA DEPENDENCIA.

NOTA: EL PERSONAL QUE NO ESTÁ ASIGNADO DE MANERA FORMAL (que está en adición) NO DEBE SER CARGADO A SU PLANIFICACIÓN, DEBE ENVIAR A DICHO PERSONAL A LA DEPENDENCIA DONDE PERTENECE PARA QUE SEA CARGADO Y EVALUADO EN LA MISMA.